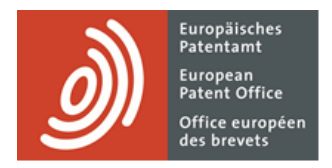

# MyEPO

Guide fonctionnel : accès à vos portefeuilles et documents

Dernière mise à jour : mars 2025

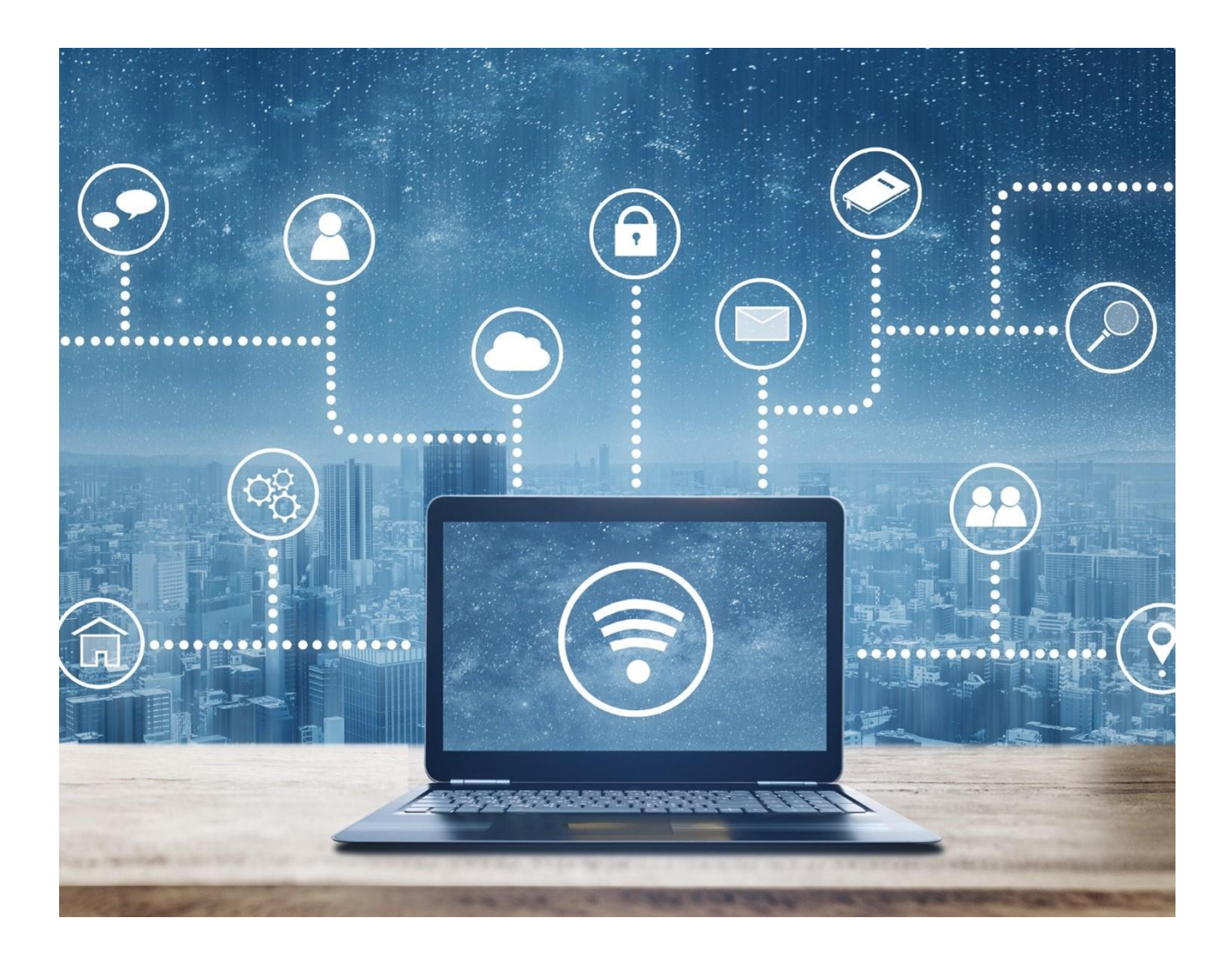

### Sommaire

| 1.  | Introduction                                 | 2 |
|-----|----------------------------------------------|---|
| 2.  | Traitement de vos portefeuilles et documents | 2 |
| 2.1 | Accès à vos portefeuilles de demandes        | 2 |
| 2.2 | Traitement de vos portefeuilles              | 4 |
| 2.3 | Traitement d'une demande                     | 6 |

## 1. Introduction

MyEPO vous permet de consulter des informations publiques concernant n'importe quelle demande publiée de brevet EP, UP ou Euro-PCT, y compris des demandes qui n'appartiennent pas aux portefeuilles de votre société. Vous pouvez également y demander des copies certifiées conformes, transférer des droits et inscrire des licences.

L'administrateur de votre société peut également vous accorder l'autorisation de consulter les portefeuilles de votre société, de sorte que vous puissiez accéder à vos fichiers numériques, soumettre des requêtes et des réponses concernant des demandes et interagir en ligne avec des examinateurs au cours d'une consultation en direct.

L'espace **Demandes et brevets** de MyEPO vous simplifie la tâche, et le présent guide fonctionnel vous propose une vue d'ensemble de son utilisation.

Pour vous apporter une aide supplémentaire, nous avons également publié des foires aux questions (FAQ). Par ailleurs, vous pouvez à tout moment contactez-nous à l'adresse epo.org/fr/support ou contacter votre responsable de grands comptes en cas d'incertitude.

## 2. Traitement de vos portefeuilles et documents

#### 2.1 Accès à vos portefeuilles de demandes

Tous les utilisateurs de MyEPO ont accès à l'espace **Demandes et brevets** qui vous permet de consulter des informations publiques concernant n'importe quelle demande publiée de brevet EP, UP ou Euro-PCT, y compris des demandes qui n'appartiennent pas à vos portefeuilles. Vous pouvez également y demander des copies certifiées conformes, transférer des droits et inscrire des licences.

Par ailleurs, vous pouvez consulter des informations publiques et non publiques concernant les demandes figurant dans les portefeuilles de votre société. Toutefois, l'administrateur de votre société doit au préalable configurer des destinataires et accorder des autorisations selon les modalités suivantes.

Si vous ne savez pas qui est l'administrateur de votre société, veuillez nous contacter à l'adresse epo.org/fr/support ou demander à votre responsable de compte clé.

Les administrateurs de société doivent utiliser l'onglet **Destinataires de la Mailbox** de l'espace **Administration** de MyEPO pour demander l'ajout de "destinataires" dont les notifications électroniques peuvent être envoyées à la Mailbox de la société et dont les portefeuilles sont accessibles dans MyEPO.

Un "destinataire" peut être un mandataire européen, un groupement de mandataires européens, un avocat ou une partie assurant elle-même sa représentation (demandeur, titulaire, opposant/intervenant ou requérant).

| Dem                            | andes et brevets Mailbox 🚺   | Actes 6 Administration        | Espace Mandataires       | Paramètres | Français 🛩 RD |
|--------------------------------|------------------------------|-------------------------------|--------------------------|------------|---------------|
| Membres de la société          | Destinataires de             | es notifications envoyées à l | a présente Mailbo        | x          |               |
| Destinataires de la<br>Mailbox | ④ Ajouter un(e) destinataire | e 🕀 Demande de lien PCT       |                          |            |               |
| Paramètres de la<br>Mailbox    | Destinataires                |                               |                          |            |               |
|                                | Catégorie                    | Nom *                         | Notifications électronie | ques       |               |
|                                | Association                  | Demo IP Attorneys AG          | ● Oui ~                  | Retirer    |               |
|                                | Applicant                    | Demo Manufacturing Co. GmbH   | ● Oui ~                  | Retirer    |               |
|                                | Representative               | Robin Demo                    | ● Oui 👻                  | Retirer    |               |
|                                | Adresses électroniques util  | isées pour le lien PCT        |                          |            |               |
|                                | Adresse électronique         |                               |                          |            |               |
|                                | Pas de lien PCT demandé      |                               |                          |            |               |
| «                              |                              |                               |                          |            |               |

L'OEB examinera chaque requête d'ajout de destinataire, ce qui peut exiger plusieurs jours ouvrables.

Dès que votre requête aura été validée, tous les portefeuilles des destinataires apparaîtront dans l'espace **Demandes et brevets**.

L'administrateur d'une société peut sélectionner le portefeuille d'un destinataire et utiliser l'option **Autorisations** pour spécifier quels utilisateurs membres de la société peuvent accéder au portefeuille.

| Demandes e                         | t brevets Mailbox 10 Actes 3   | Administration Espace Mandatai | ires Paramètres 🔇 🙅 Français 🗸 RD                                                                                |
|------------------------------------|--------------------------------|--------------------------------|----------------------------------------------------------------------------------------------------|
| Saisir n° de demande $\rightarrow$ | 😩 Demo IP Attorneys AG         |                                |                                                                                                    |
| Demo IP Attorneys AG               | Autorisations                  |                                |                                                                                                    |
| Autorisations                      | Membre de la société 🗢         | Numéro MyEPO 🗢                 | Niveau d'autorisation 🗢                                                                                          |
| 🍰 Mandataire Matiese Demo          | Freddie Demo Vertreter         | 74901                          | Full control                                                                                                    |
| Representative-Vertreter I         | Matiese Demo Mandataire        | 74900                          | Full control     View portfolio, including non-public                                                            |
|                                    | Peter Demo Paralegal           | 74922                          | documents. View, draft, sign (or apply the<br>signature of the appointed representative)<br>and send submissions |
|                                    | Pier Demo Parajuriste          | 74903                          | • No permissions<br>No portfolio permissions                                                                     |
|                                    | Robin Demo Representative Vous | 99808                          | Full control                                                                                                    |
|                                    | Ros Demo Rechtsanwaltsgehilfe  | 74904                          | Full control                                                                                                    |
|                                    |                                |                                |                                                                                                    |
| Charger une liste de<br>demandes   | Sauvegarder                    |                                |                                                                                                    |

Lorsque vous accordez à un utilisateur le "Contrôle total", il peut :

- consulter les demandes du mandataire ou du groupement, y compris les demandes non publiées;
- consulter les documents de ces demandes, y compris les documents non publics ; et
- réaliser des actes de procédure et soumettre des requêtes relativement aux demandes, à savoir préparer le dépôt de pièces et le paiement de taxes, signer les documents et les envoyer à l'OEB.

Pour plus d'informations concernant les sociétés et les utilisateurs de MyEPO, consultez le guide fonctionnel intitulé "Gestion des accès utilisateur dans MyEPO".

#### 2.2 Traitement de vos portefeuilles

L'espace **Demandes et brevets** de MyEPO vous permet de saisir le numéro de toute demande de brevet EP, EP ou Euro-PCT sur le côté gauche pour accéder aux informations publiques concernant cette demande, pour demander des copies certifiées conformes, pour transférer des droits et pour inscrire des licences.

| Demandes                             | et brevets Mailbox 1 Acte | 6 Administration  | Espace Mandataires Paramèt  | tres          |                    |                  |                 |                    | Français 🖌 RD  |
|--------------------------------------|---------------------------|-------------------|-----------------------------|---------------|--------------------|------------------|-----------------|--------------------|----------------|
| Entrer le numéro de l. →             | 💄 Portefeuille de         | ට Gé              | rer les autorisations       |               |                    |                  |                 |                    |                |
| ÷                                    | ■ 1-2 sur 2 Actions ~     |                   |                             |               | 🏟 Change           | er l'affichage 🗸 | ▼ Filtrer par ~ | Rechercher des dem | nandes Q       |
| <b>`</b>                             | Numéro de la demande      | Votre référence 🔸 | Demandeur                   | Date de dépôt | Procédure          | Code CIB         | Numéro PCT      | Date publ. PCT     | Date publ. EP  |
|                                      | EP16000987.4              | Mention absente   | Demo Manufacturing Co. GmbH | 02.05.2016    | Search/Examination | H02G 316         | Pas de données  | Pas de données     | 08.11.2017     |
|                                      | EP23150456.4              | ia-1001-osa       | Demo Manufacturing Co. GmbH | 26.09.2023    | Search/Examination | Pas de données   | Pas de données  | Pas de données     | Pas de données |
|                                      |                           |                   |                             |               |                    |                  |                 |                    |                |
| Télécharger la liste des<br>demandes |                           |                   |                             |               |                    |                  |                 |                    |                |

À gauche apparaît la liste des portefeuilles de demandes de votre société auxquels l'administrateur de votre société vous a accordé l'accès (voir section 2.1). La sélection d'un portefeuille vous permet de consulter la liste des demandes figurant dans ce portefeuille.

| EP0 Demandes et brevet                                     | ts × +                                                     |                             |                             |               |                    |                |                | ~                   | - 0           |
|------------------------------------------------------------|------------------------------------------------------------|-----------------------------|-----------------------------|---------------|--------------------|----------------|----------------|---------------------|---------------|
| $\leftrightarrow$ $\Rightarrow$ C $\triangle$              | my-o.epo.org/user-area/mailbox                             | -osa/applications/          |                             |               |                    |                |                | Q 🖻 ★               | * 🗆 🛎         |
| Dema                                                       | indes et brevets Mailbox Actes                             | 9 Administratio             | n Espace Mandataires F      | Paramètres    |                    |                |                |                     | Français 🛩    |
| 🚢 Demo IP Attorne                                          | 🚢 Portefeuille de Demo                                     | o IP Attorneys A            | G 🖻 Gérer les autorisations |               |                    |                |                |                     |               |
| <ul> <li>Demo Manufactu</li> <li>Demo Represent</li> </ul> | 2 sélectionnée(s)     Actions ^                            | )                           |                             |               | 🔹 Changer l'       | affichage 👻 🝸  | Filtrer par 🗸  | Rechercher des dema | ndes          |
|                                                            | Num                                                        | nées                        | ndeur                       | Date de dépôt | Procédure          | Code CIB       | Numéro PCT     | Date publ. PCT      | Date publ. EP |
|                                                            | ✓ EP23     ✓ Changer la représen     ↔ Changer la représen | tation ou se retirer de cel | le-ci<br>e données          | 16.05.2023    | Search/Examination | Pas de données | Pas de données | Pas de données      | Pas de donnée |
|                                                            | EP21201100.1                                               | P 22101EP                   | Demo Manufacturing Co. GmbH | 06.10.2021    | Search/Examination | Pas de données | Pas de données | Pas de données      | Pas de donnée |
|                                                            | EP20193078.1                                               | DEMO A8                     | Demo Manufacturing Co. GmbH | 27.08.2020    | Search/Examination | B25J 916       | Pas de données | Pas de données      | 16.06.2021    |
|                                                            | EP20193077.3                                               | 226 638 a/scho              | Demo Manufacturing Co. GmbH | 27.08.2020    | Search/Examination | H01L 23485     | Pas de données | Pas de données      | 22.09.2021    |
|                                                            | EP20173873.9                                               | 70880PEP                    | Demo Manufacturing Co. GmbH | 11.05.2020    | Search/Examination | G06F 16532     | Pas de données | Pas de données      | 02.06.2021    |
|                                                            | EP16001180.5                                               | DEMO A2                     | Demo Manufacturing Co. GmbH | 24.05.2016    | Search/Examination | G06F 1750      | Pas de données | Pas de données      | 30.11.2016    |
|                                                            | EP16001095.5                                               | DEMO A5                     | Demo Manufacturing Co. GmbH | 13.05.2016    | Search/Examination | F16F 709       | Pas de données | Pas de données      | 07.12.2016    |
|                                                            | EP16000987.4                                               | DEMO A4                     | Demo Manufacturing Co. GmbH | 02.05.2016    | Search/Examination | H02G 316       | Pas de données | Pas de données      | 08.11.2017    |
|                                                            | EP16000873.6                                               | DEMO A3                     | Demo Manufacturing Co. GmbH | 18.04.2016    | Search/Examination | C12M 112       | Pas de données | Pas de données      | 25.10.2017    |
|                                                            |                                                            |                             |                             |               |                    |                |                |                     |               |
|                                                            |                                                            |                             |                             |               |                    |                |                |                     |               |
| «                                                          |                                                            |                             |                             |               |                    |                |                |                     |               |
|                                                            |                                                            |                             |                             |               |                    |                |                |                     |               |

Des filtres intelligents empêchent les utilisateurs qui n'y sont pas autorisés de consulter les demandes non publiques.

Vous pouvez rechercher et trier des demandes et vous pouvez également, relativement à une ou plusieurs demandes :

- télécharger des informations relatives aux demandes dans un fichier CSV que vous pouvez ouvrir dans Excel ou téléverser dans vos systèmes de gestion de la PI ; et
- soumettre des requêtes d'ordre procédural concernant les demandes, par exemple une requête de changement de la représentation.

Pour plus d'informations concernant la soumission de requêtes d'ordre procédural relativement à des demandes, consultez le guide fonctionnel intitulé "Présentation de requêtes d'ordre procédural".

#### 2.3 Traitement d'une demande

Un clic sur un numéro de demande dans l'espace **Demandes et brevets** permet de voir les principales informations publiques concernant la demande et des liens directs vers les enregistrements correspondants dans le système central de paiement des taxes, Espacenet et le registre, le cas échéant.

| Demandes et brevets > EP2417 | 7456.1                                 |                                                                                                    |                                                                                                    |
|------------------------------|----------------------------------------|----------------------------------------------------------------------------------------------------|----------------------------------------------------------------------------------------------------|
| EP24177456.1 ep10            | 1                                      | Paiem                                                                                                    | ent centralisé des taxes 🛛 🛛 🛛 Acte 🗸                                                                      |
| Date de dépôt<br>22.05.2024  | Date de priorité la plus ancienne<br>- | <b>Mandataires</b><br>Representative-Vertreter, Robin<br>Demo<br>Demo IP Attorneys AG Berlinplatz 52<br>80340 München DE | <b>Demandeur/titulaire du brevet</b><br>cité en premier lieu<br>Demo Manufacturing Co. GmbH<br>München, DE |
| Classification (CPC)         |                                        | Classification (CIB)                                                                                                    |                                                                                                    |
|                              |                                        |                                                                                                    | Expand all * Collapse all                                                                                  |
| > Actes en attente 3         |                                        |                                                                                                    | Ŧ                                                                                                    |
| › Échéances 0                |                                        |                                                                                                    | <u>+</u>                                                                                                   |
| > Taxes exigibles 2          |                                        |                                                                                                    |                                                                                                    |
| > All documents              |                                        |                                                                                                    |                                                                                                    |
| > Shared area                |                                        |                                                                                                    |                                                                                                    |

Un menu déroulant « **Acte** » vous permet d'effectuer des actes procéduraux liées à la demande. Tout utilisateur de MyEPO peut demander le transfert de droits, l'enregistrement de licences et d'autres droits, ainsi que des copies certifiées conformes pour une demande.

En outre, si vous êtes un membre de la société représentant la partie et que l'administrateur de votre société vous a accordé l'accès au portefeuille de demandes correspondant, vous pouvez également effectuer des actes procéduraux supplémentaires, telles que demander un changement ou un retrait de la représentation, retirer la demande et éditer des données bibliographiques.

Pour plus d'informations, veuillez consulter le guide des fonctionnalités sur la présentation de requêtes d'ordre procédural.

En dessous, une série de panneaux apparaît, que vous pouvez développer ou réduire.

Le panneau **Actes en attente** est accessible à tous les utilisateurs de MyEPO. Il affiche une liste des demandes qui ont été lancées mais qui ne sont pas encore terminées, ainsi que leur état d'avancement. Vous pouvez télécharger la liste dans un fichier CSV et vous pouvez poursuivre n'importe quel acte.

Pour plus d'informations sur les différentes actes en attente sur lesquels vous pouvez travailler, veuillez consulter le guide des fonctionnalités sur la réponse à des notifications assorties de délais et le guide des fonctionnalités sur la présentation de requêtes d'ordre procédural.

Le panneau **Échéances** n'est accessible qu'aux membres de l'entreprise auxquels l'administrateur de la société a accordé l'accès au portefeuille de demandes correspondant. Il affiche la liste complète des actes en attente que l'OEB attend de vous et qui ont une date d'échéance. Vous pouvez télécharger la liste dans un fichier CSV.

Le panneau des **Taxes exigibles** est accessible à tous les utilisateurs de MyEPO. Il affiche des informations sur les taxes en attente et fournit un lien direct vers le système central de paiement des taxes afin que vous puissiez les traiter.

Le panneau **Tous les documents** est accessible à tous les utilisateurs de MyEPO et vous permet de visualiser les fichiers numériques associés à la demande. Des filtres intelligents empêchent les utilisateurs non autorisés de voir les documents non publics. Vous pouvez sélectionner, visualiser, imprimer et télécharger chaque document.

L'espace partagé (Shared area) n'est accessible qu'aux membres de la société auxquels l'administrateur de la société a accordé l'accès au portefeuille de demandes correspondant.

Vous pouvez utiliser l'espace partagé pour télécharger, examiner, modifier et annoter des documents avec les examinateurs au cours d'une consultation en direct sur les procédures européennes. Cette interaction en temps réel améliore la qualité, la transparence et l'efficacité. Pour plus d'informations, veuillez consulter le guide des fonctionnalités de l'espace partagé.